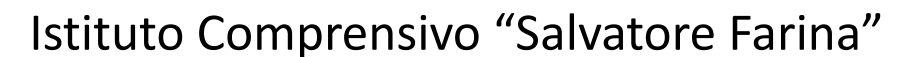

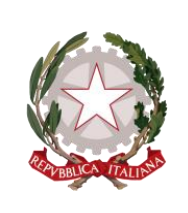

COD. MECC. SSIC839007 – C. F. 92128430904 Corso Francesco Cossiga n. 6 – 07100 Sassari - tel. 079/2845314 fax. 079/2845316 e-mail <u>ssic839007@istruzione.it</u> - P.E.C. <u>ssic839007@pec.istruzione.it</u> sito <u>www.icfarina-sangiuseppe.edu.it</u>

# GUIDA PER I DOCENTI ALLA GESTIONE DEI COLLOQUI CON CALENDAR E MEET

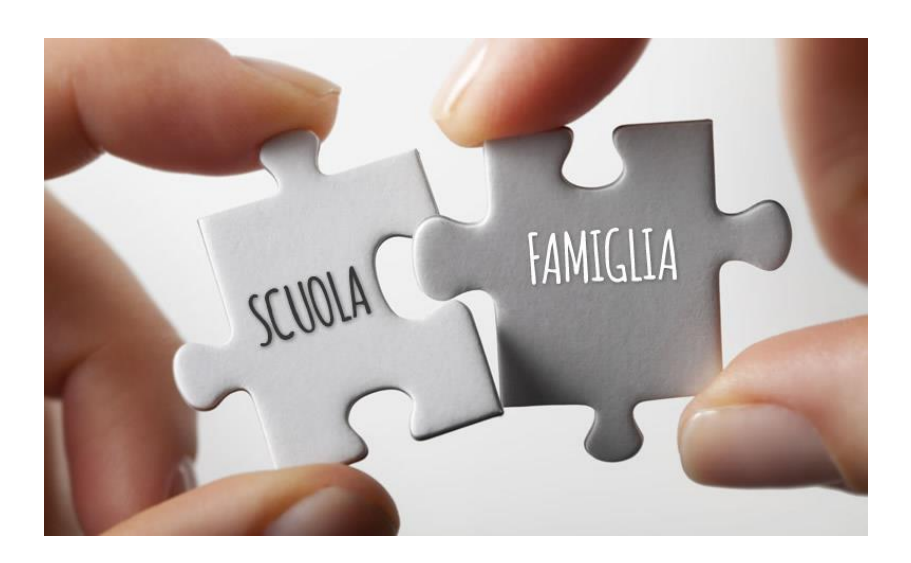

Dopo aver fatto accesso a Google con il tuo account di G Suite for Education

- 1. apri <u>CALENDAR</u>, clicca una sola volta su un giorno per programmare un'attività
- 2. seleziona, all'interno della finestra che sarà aperta, <u>SPAZI PER</u> <u>APPUNTAMENTI</u>

|   | Colloqui con i genitori         |          | ~        |               | ×           |
|---|---------------------------------|----------|----------|---------------|-------------|
|   | Evento Fuori sede Promen        | noria    | Attività | Spazi per ap  | opuntamenti |
| 0 | 8 apr 2020 3:00PM - 7:00PM      | 8 apr 20 | 020      |               |             |
|   | Spazi con durata prestabilita 💌 | 10       | minuti   |               |             |
|   | 🔵 Utente Prova 2 🔻              |          |          |               |             |
|   |                                 |          |          | Altre opzioni | Salva       |

3. aggiungi un titolo "Colloqui con i genitori";

### 4. stabilisci la data e l'ora dei colloqui;

|   | Colloqui con i genitori                   | X                      |
|---|-------------------------------------------|------------------------|
|   | Evento Fuori sede Promemoria Attività     | Spazi per appuntamenti |
| 0 | 8 apr 2020 3:00PM - 7:00PM 8 apr 2020     | 2                      |
|   | Spazi con durata prestabilita 🔹 10 minuti |                        |
|   | O Utente Prova 2 ▼                        |                        |
|   |                                           | Altre opzioni Salva    |

### 5. definisci la durata di ogni singolo colloquio e salva.

Per creare degli spazi per gli appuntamenti devi indicare la durata prevista per ogni incontro. Nell'esempio mostrato si prevede di effettuare incontri di 5 minuti. In questo caso verranno creati n. 12 spazi per appuntamenti, ciascuno di 5 minuti, per ogni ora.

|   | ×                                                 |  |
|---|---------------------------------------------------|--|
|   | Colloqui con i genitori                           |  |
|   | Evento Fuori sede Attività Spazi per appuntamenti |  |
| Q | 19 apr 2021 3:30PM – 4:30PM 19 apr 2021           |  |
|   | Spazi con durata prestabilita 👻 5 minuti          |  |
|   |                                                   |  |
|   | Altre opzioni Salva                               |  |

Per accedere agli spazi per gli appuntamenti che hai appena creato clicca sopra l'evento e selezionare **Vai alla pagina degli appuntamenti per questo calendario**.

| AM -                      |                                                               |                                     |                      |           |         | 1   |           |
|---------------------------|---------------------------------------------------------------|-------------------------------------|----------------------|-----------|---------|-----|-----------|
|                           |                                                               | 0                                   | Ū                    | $\square$ | :       | ×   |           |
| Colle<br>Mercol<br>appunt | o <b>qui con i ç</b><br>edì, 8 aprile • 3<br>amenti di 10 mir | <b>genito</b><br>:00 - 7:00<br>nuti | <b>ri</b><br>DPM, ii | ntervall  | li di   |     |           |
| 🕤 Vai alla                | ı pagina degli ar                                             | opuntame                            | enti pe              | r quest   | to cale | nda | qui con i |
| Ċ                         |                                                               |                                     |                      |           |         | _   |           |
| PM                        |                                                               |                                     |                      |           |         |     |           |
| PM                        |                                                               |                                     |                      |           |         |     |           |
| 7 PM                      |                                                               |                                     |                      |           |         |     |           |

Gli spazi per gli appuntamenti avranno un aspetto simile a quelli mostrati nell'immagine seguente.

| mar 4/7 | mer 4/8                                                                                                    | gio 4/9 |
|---------|----------------------------------------------------------------------------------------------------|---------|
|         | Collo<br>Collo<br>Collo |         |
|         | Collo<br>Collo<br>Collo<br>Collo<br>Collo                                                                                                    |         |
|         | Collo<br>Collo<br>Collo<br>Collo                                                                                                    |         |

Dopo che hai creato con **CALENDAR** gli spazi per gli appuntamenti, come appena illustrato, dovrai procedere per permettere ai genitori di prenotare un colloquio e per fare questo devi **copiare il link che apre la pagina degli appuntamenti:** 

| ¢ | $\rightarrow$ | G | ☆ | calendar.google.com/calendar/u/0/selfsched?sstoken = UUEwLWwtQjhSRkRzfGRIZmF1bHR8YzhjZGQ4YzRIMjMzZDU3OTQzMzdjZjlwNTIxMTFiM2Qarticleses and the second second seco |
|---|---------------|---|---|----------------------------------------------------------------------------------------------------|
|   |               |   |   |                                                                                                    |

#### ISTITUTO COMPRENSI "Farina - San Giuseppe

| Oggi | ▶ 18 – 24 apr 2021 |          |                                           |          |
|------|--------------------|----------|-------------------------------------------|----------|
|      | dom 4/18           | lun 4/19 | mar 4/20                                  | mer 4/21 |
|      |                    |          |                                           |          |
|      |                    |          |                                           |          |
| 2PM  |                    |          |                                           |          |
|      |                    |          |                                           |          |
|      |                    |          |                                           |          |
| 1PM  |                    |          |                                           |          |
|      |                    |          |                                           |          |
| 2PM  |                    |          |                                           |          |
|      |                    |          |                                           |          |
| 3PM  |                    |          |                                           |          |
|      |                    |          |                                           |          |
|      |                    |          | Colle Collo Collo Collo ColloCollog       |          |
| 4PM  |                    |          | Colle Colle Colle Colle Colle Colle Colle |          |
|      |                    |          | Colle Colle Colle Colle Colle Colle Colle |          |
| 5PM  |                    |          | Colle Colle Colle Colle Colle             |          |
|      |                    |          | Colle Colle Colle Colle                   |          |
| 6PM  |                    |          | Colla Colla Colla                         |          |
|      |                    |          | Colla Colla Colla Colla CollaColloq       |          |
|      |                    |          | Collo Collo Collo Collo Collo             |          |
| 7PM  |                    |          |                                           |          |
|      |                    |          |                                           |          |
|      |                    |          |                                           |          |

ai clic su uno spazio per appuntamento aperto per registrarti. Se non ci sono spazi disponibili, prova un intervallo di tempo diverso. Per annullare uno spazio per appuntamento che hai già

Una volta copiato il link dovrai inviarlo ai genitori attraverso il registro elettronico o agli alunni in classroom o per email.

## Come avviare un video colloquio

Per **avviare il video incontro** all'ora stabilita, sia il genitore che il docente dovranno cliccare sul link a Meet arrivato per email oppure selezionare il link che troveranno nel proprio calendario in corrispondenza dell'evento o, infine, aprire semplicemente Meet e attivare il video incontro già programmato. Tutti questi passaggi andranno effettuati ovviamente con l'utente di Google corretto.

Per terminare l'incontro sarà sufficiente chiudere la scheda del browser.

Tutti gli incontri programmati saranno disponibili sia all'interno dei calendari sia nelle email di entrambi i partecipanti: docenti e genitori.

# Come un genitore prenota un colloquio

Il genitore dopo aver fatto accesso a Google cliccherà sul link (ricevuto attraverso o il registro elettronico alla propria email oppure da classroom o nella mail del proprio figlio) alla pagina degli appuntamenti, oppure lo copierà e lo incollerà nella barra degli indirizzi di un browser web. Vedrà, subito, visualizzata la pagina di **CALENDAR** con gli spazi disponibili per gli appuntamenti.

| mar 4/7 | mer 4/8                                                                                                    | gio 4/9 |
|---------|----------------------------------------------------------------------------------------------------|---------|
|         | Collo<br>Collo<br>Collo |         |

Per prenotare un appuntamento dovrà semplicemente cliccare sopra uno degli spazi disponibili e confermare la prenotazione con **Salva**, come mostrato nell'immagine seguente.

| m                                            | ar 4/7                                        | mer 4/8                                                                                               | gio 4/9                              | ven 4/1                                                   |
|----------------------------------------------|-----------------------------------------------|----------------------------------------------------------------------------------------------------|--------------------------------------|-----------------------------------------------------------|
| 1000 UP 0                                    | nnuntama                                      | Colloqui Colloqui Col<br>Colloqui Colloqui Col<br>Colloqui Colloqui Col<br>Colloqui Colloqui Colloqui | loqui<br>loqui                       |                                                           |
| Cosa<br>Quando<br>Chi<br>Love<br>Descrizione | Colloqui cor<br>mer, 8 aprile<br>Giulio Cesar | i genitori ()<br>, 3:50PM – 4:00PM<br>e                                                               | Suggerin<br>personaliz<br>dell'event | nento: Puoi<br>zzare i dettagli<br>o dopo averlo salvato. |
|                                              | Salva A                                       | nnulla                                                                                                |                                      |                                                           |

In questa finestra dovrà scrivere il nome dell'alunno e la classe nella **DESCRIZIONE**, <u>GLI ALTRI CAMPI NON DEVONO ESSERE COMPILATI</u> e cliccare su **SALVA** 

L'appuntamento in questo modo risulterà prenotato e lo spazio non sarà più disponibile.

Sia il genitore che il docente riceveranno un'email con tutti gli elementi principali dell'evento prenotato (data, ora, persone interessate, informazioni varie) e un link all'applicazione Meet per attivare il video incontro.

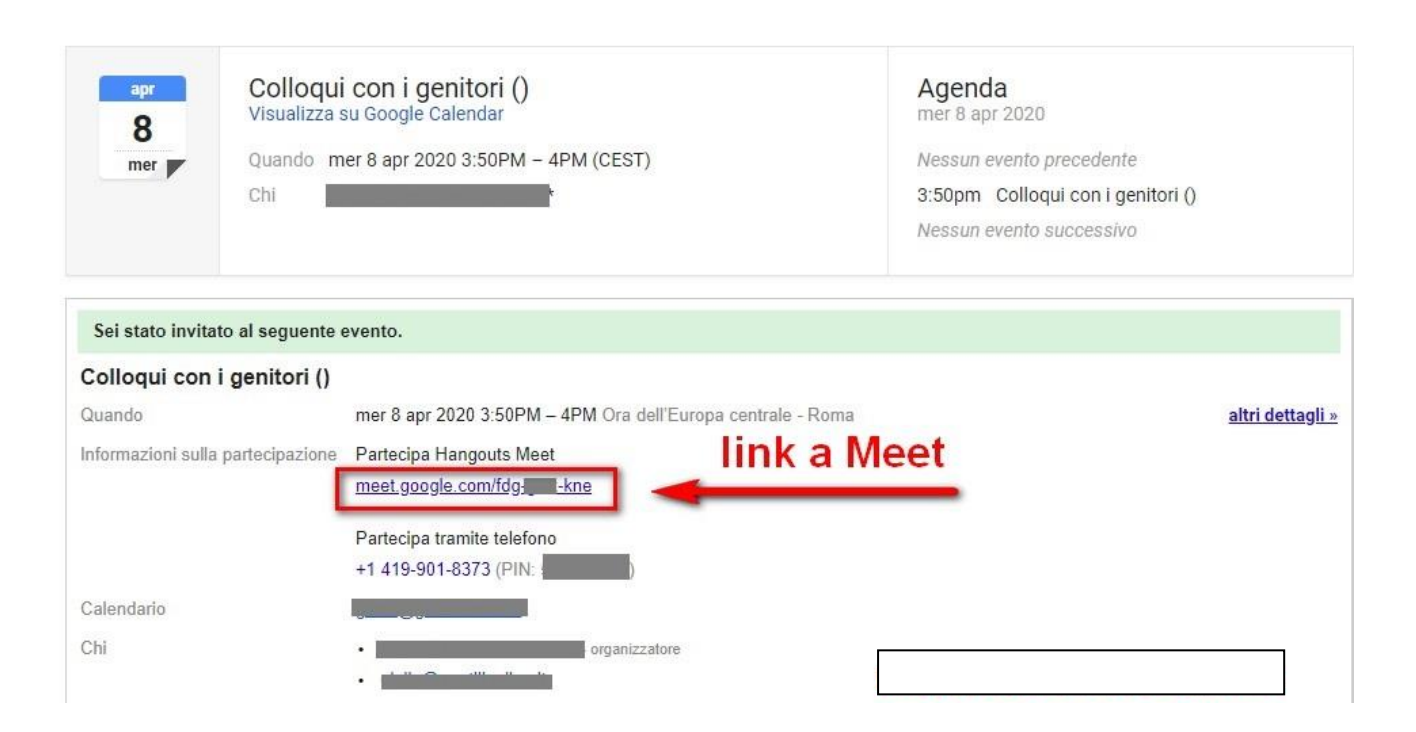